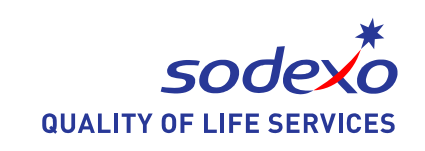

ICT

## 如何使用IT线上租赁

2016-06-30

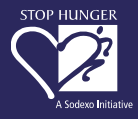

# 日 录

- 1. 如何进入线上租赁
- 2. 如何填写表单
- 3. 如何查看申请进度

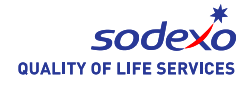

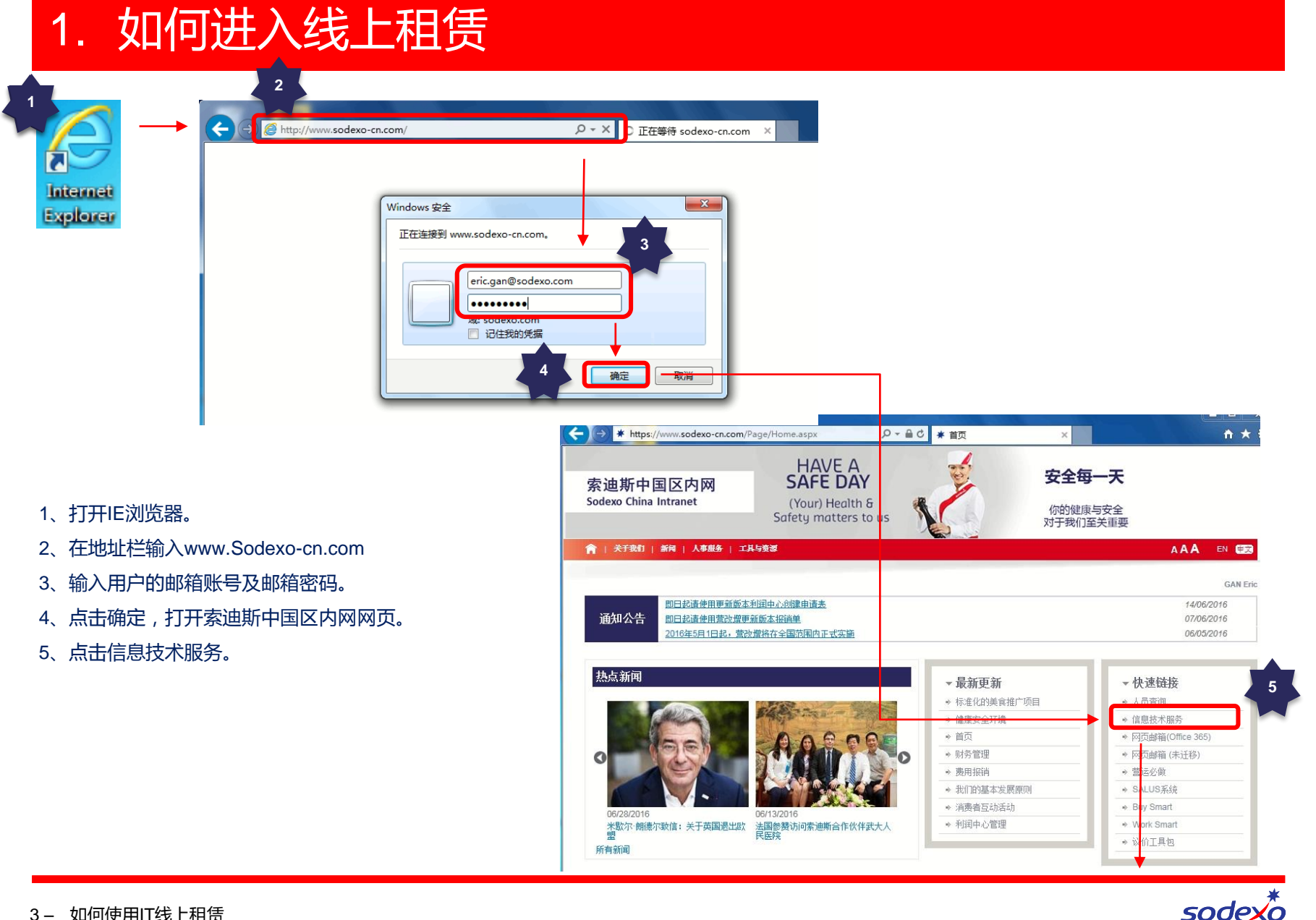

**QUALITY OF LIFE SERVICES** 

## 1. 如何进入线上租赁

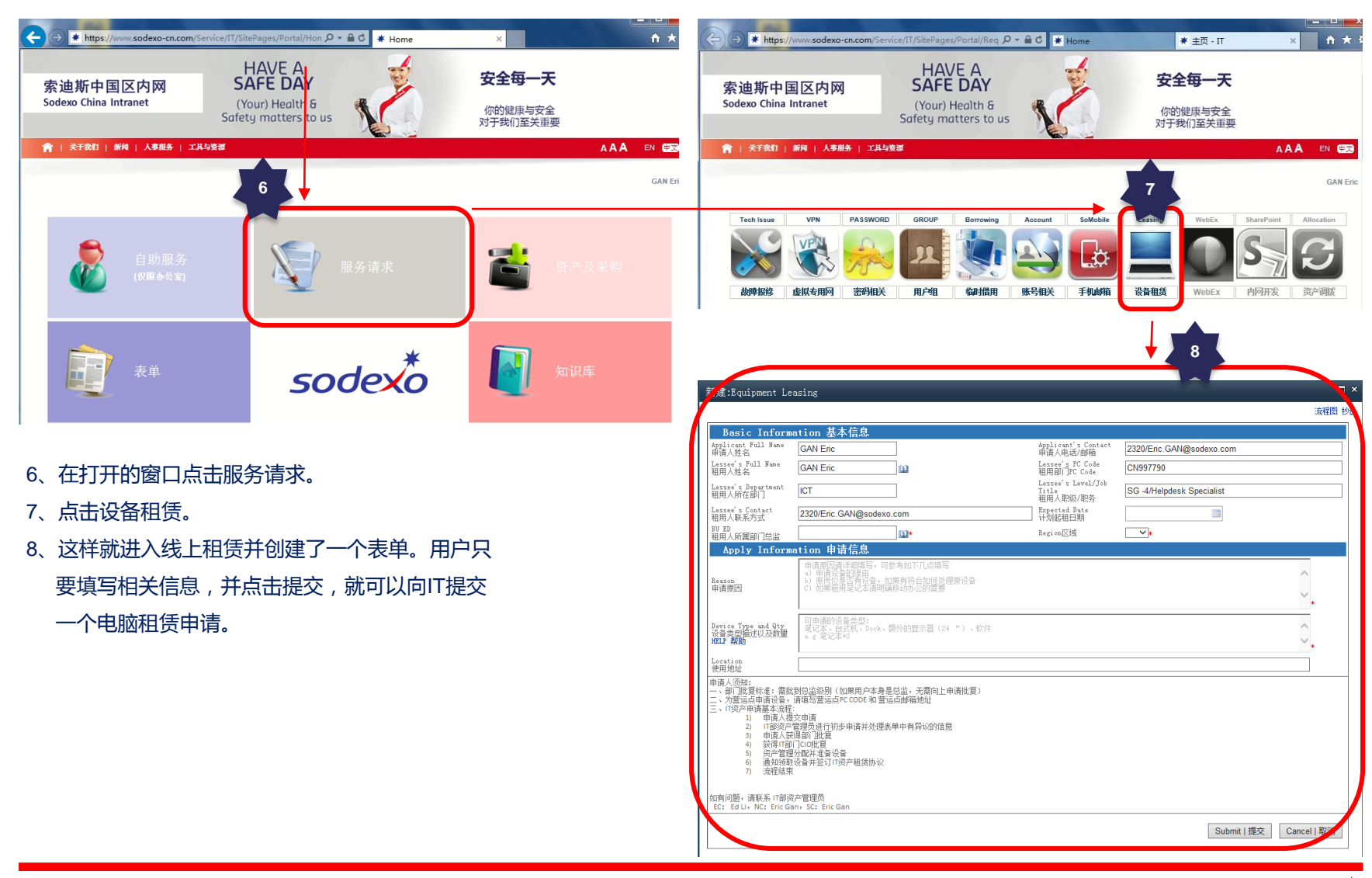

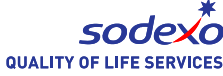

### 2. 如何填写表单

#### 表单第一部分是申请人和租用人的基本信息。系统根据用户的账户,自动生成了部分信息。用户可进行修改。

| 新建:Equipment Leasing                                 | n ×                                                               |
|------------------------------------------------------|-------------------------------------------------------------------|
|                                                      | にしていた。 「「」」「「」」」」」」」」」」」」」」」」」」」」」」」」」」」」」」」                      |
| Basic Information 基本信息                               |                                                                   |
| Applicant Full Name<br>申请人姓名                         | Applicant's Contact<br>申请人电话/邮箱 2320/Eric.GAN@sodexo.com          |
| Lessee's Full Name GAN Eric 🔟                        | Lessee's PC Code CN997790 CN997790                                |
| Lessee's Department<br>租用人所在部门 ICT                   | Lessee's Level/Job<br>Title SG -4/Helpdesk Specialist<br>祖田人即你/即委 |
| Lessee's Contact<br>和田人联系方式 2320/Eric.GAN@sodexo.com | Expected Date                                                     |
| BU ED 1111日1日1日1日1日1日1日1日1日1日1日1日1日1日1日1日1日1         | Region⊠in ✓*                                                      |
|                                                      |                                                                   |
| 填写租用人所属部门的总监账户。一般情况下,只要在人员                           | 选择租用人所属的区域。系统将通知该地区的IT资产管理员跟                                      |
| 查询中,查询到用户的职位是Director,用户就可以进行审                       | 计 讲该由请.                                                           |
|                                                      |                                                                   |
| 抗。如申頃入平身定尽监, 尤斋问上申頃抗复。这里填与日                          |                                                                   |
| 己账户,由本人进行批复。                                         |                                                                   |
|                                                      |                                                                   |
| 填写租用人账户                                              | 填写租用人所属部门的PC Code,租金将摊分到这个Code中                                   |

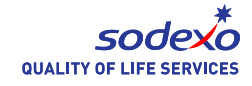

## 2. 如何填写表单

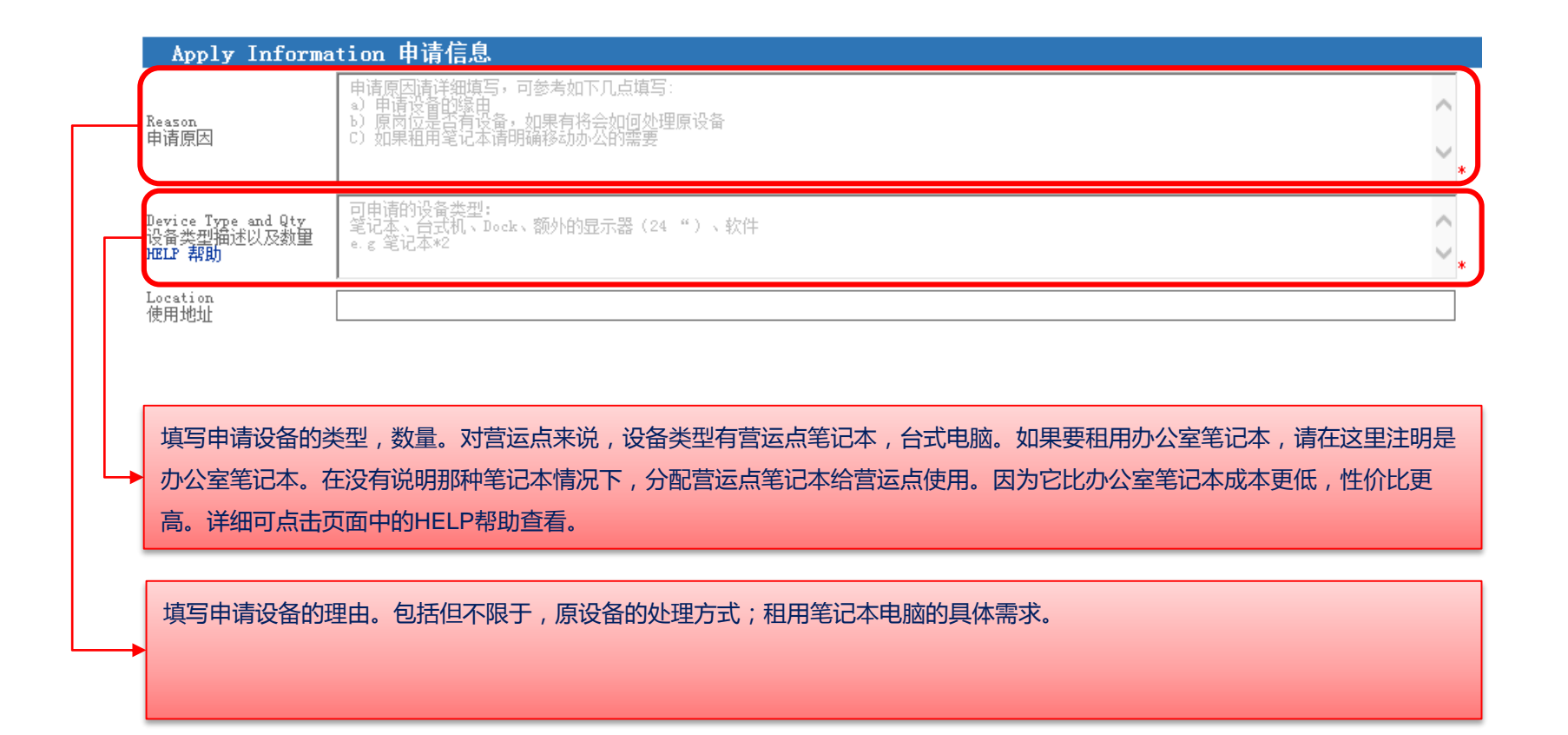

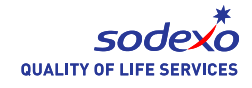

## 3. 如何查看申请进度

#### 根据如何进入线上租赁的操作指南,进入到以下页面。在Equipment Leasing下面列出了用户申请单的进度。

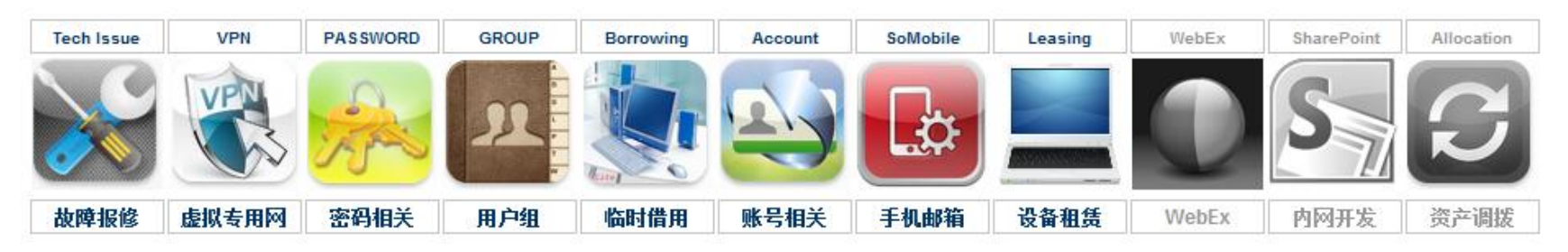

#### Equipment Leasing

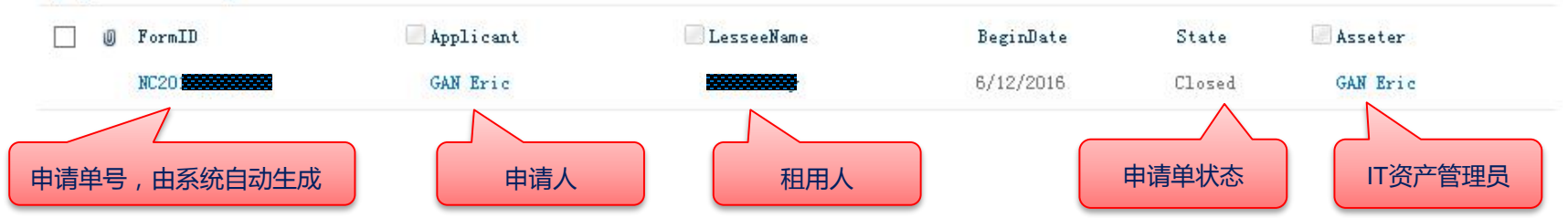

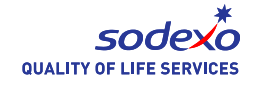